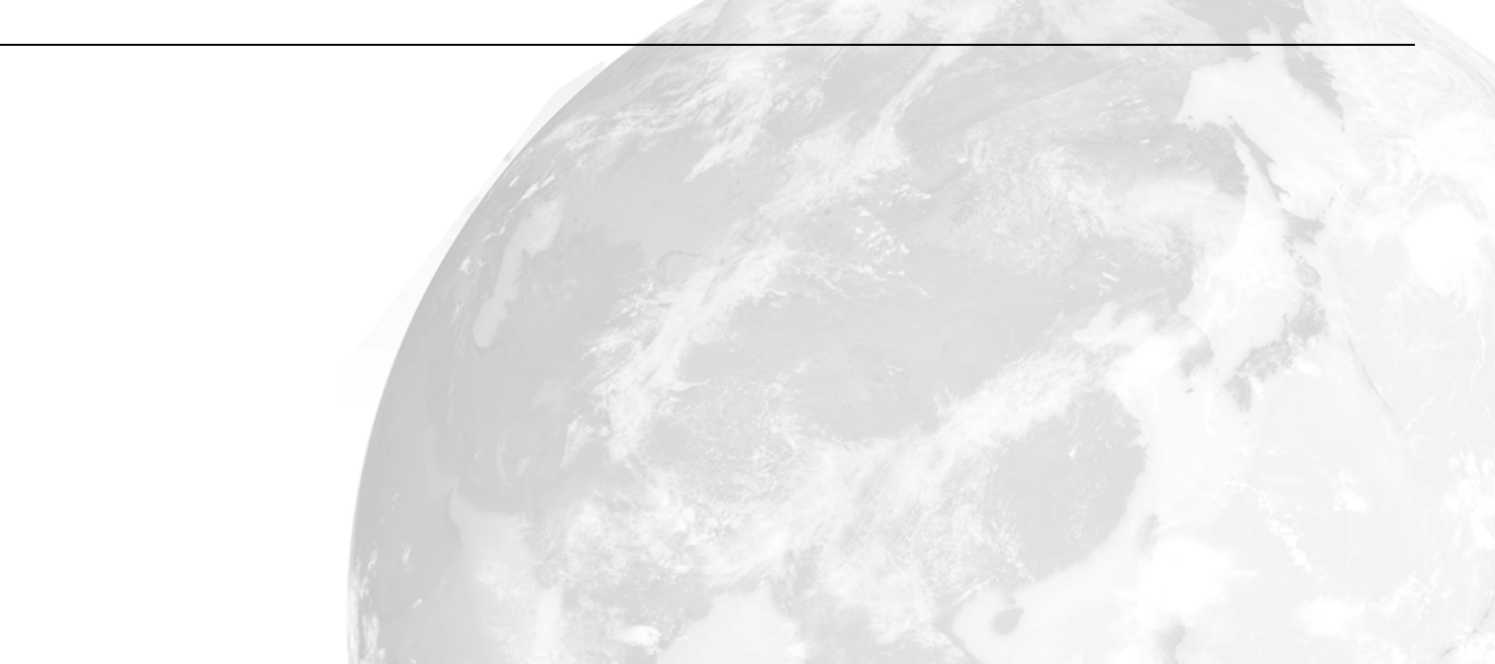

## 5. Office 365のインストール Office 365

#### ■ Office 365とは

■Office 365は、Office 2013/2016/2019のパッケージ 版と違い、Wordなどのデスクトップアプリとコラ ボレーションを促進するクラウド機能がセットに なった製品です

ロデスクトップアプリは常に最新の機能にアップ デート

□無償で5台のノートPCにインストール、サインインできます全ユーザーがOffice 365を使うことで、情報基盤を共通化し、教育・業務のクオリティを向上させることが今回の目的です卒業時にはMicrosoft Office Professionalの割引販売を紹介いたします(ウチダのOffice 卒業割)

5. Office 365のインストール 既存Officeのアンインストール

■ Office 365インストールの準備

- Office 365をインストールするためには、パッケージ版のOffice 2013/2016/2019を事前にアンインストールする必要があります
- ■すでにOffice 365が入っている場合は、サインアウトして、HUアカウントでサインインしなおすだけで良い
- ■個人所有のOfficeのプロダクトキーは大切に保管して おいてください。卒業後にまた必要になります
- □卒業時にはMicrosoft Office Professionalの割引販売を紹介いたします(ウチダのOffice 卒業割)

既存Officeのアンインストール(2013/2016/2019が入っている人だけ)

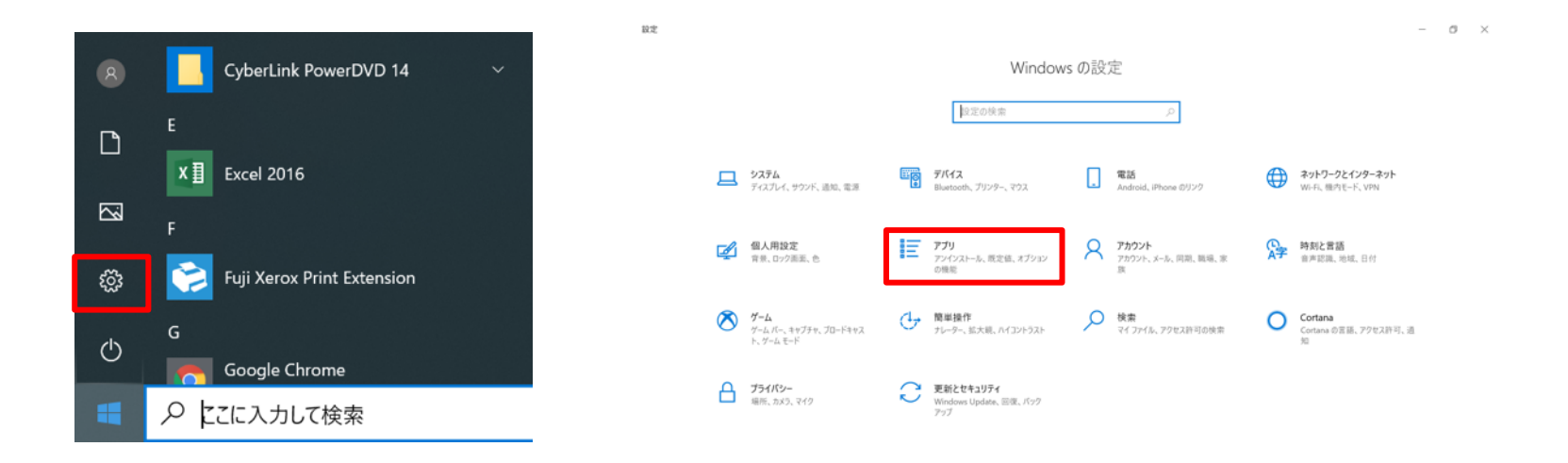

- ① スタートボタン、「設定」アイコンをクリック
- ② 設定ウィンドウで「アプリ」をクリック
- ③ Windows 7/8/8.1では「コントールパネル」を開いて、「プログラム プログラムのアンインストール」をクリック

#### 既存Officeのアンインストール

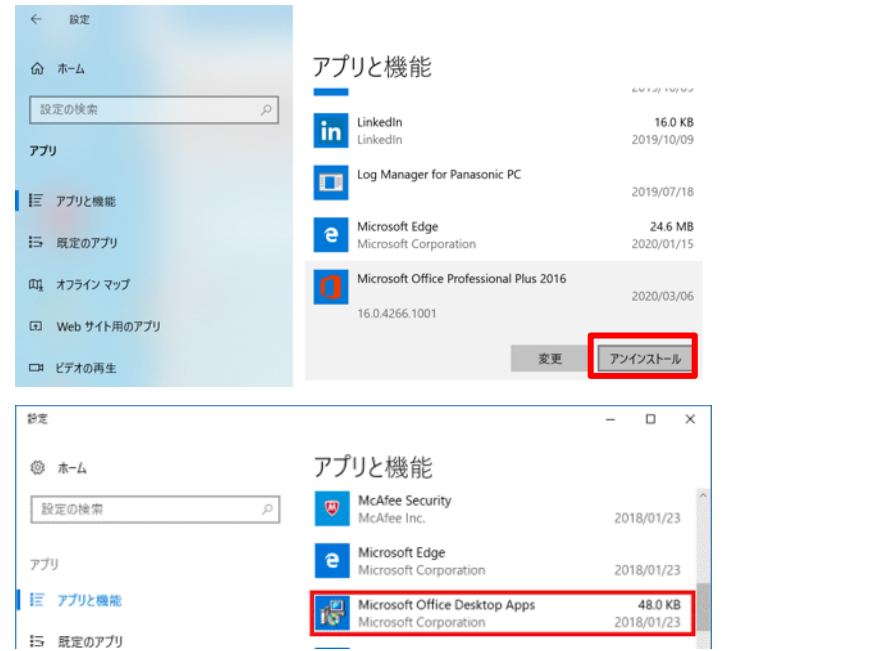

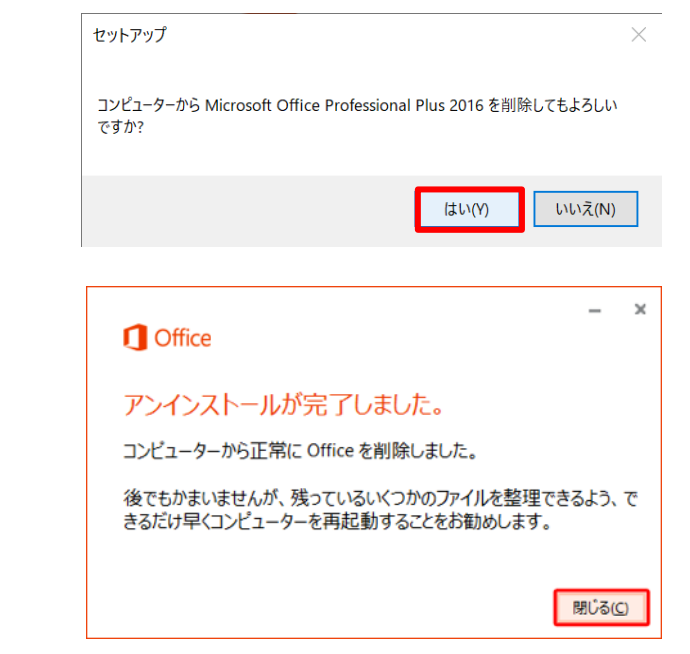

 一覧からインストールされているOfficeをクリックして「アンインストール」 (インストールされているバージョンによって表記が異なります)

② 指示にしたがってアンインストール

③ 必ず再起動する(再起動しないとOffice 365をインストールできません)5

# 5. Office 365のインストール Office 365ポータルにサインイン

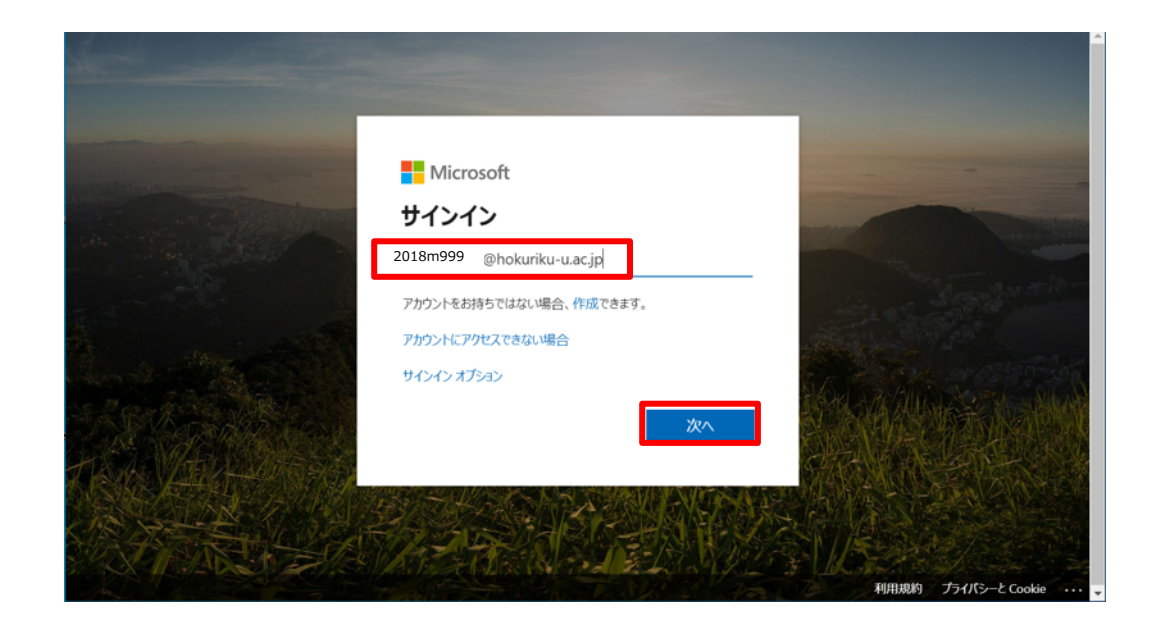

- Office 365 ポータルにアクセス <u>https://portal.office.com/</u>
- ② HUアカウントのMicrosoftアカウントを入力
- ③ 「次へ」

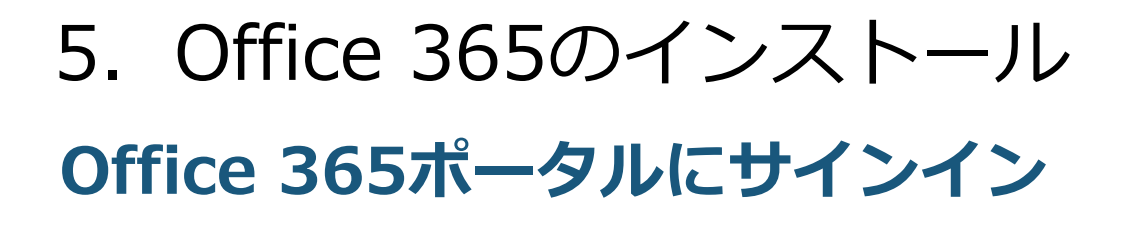

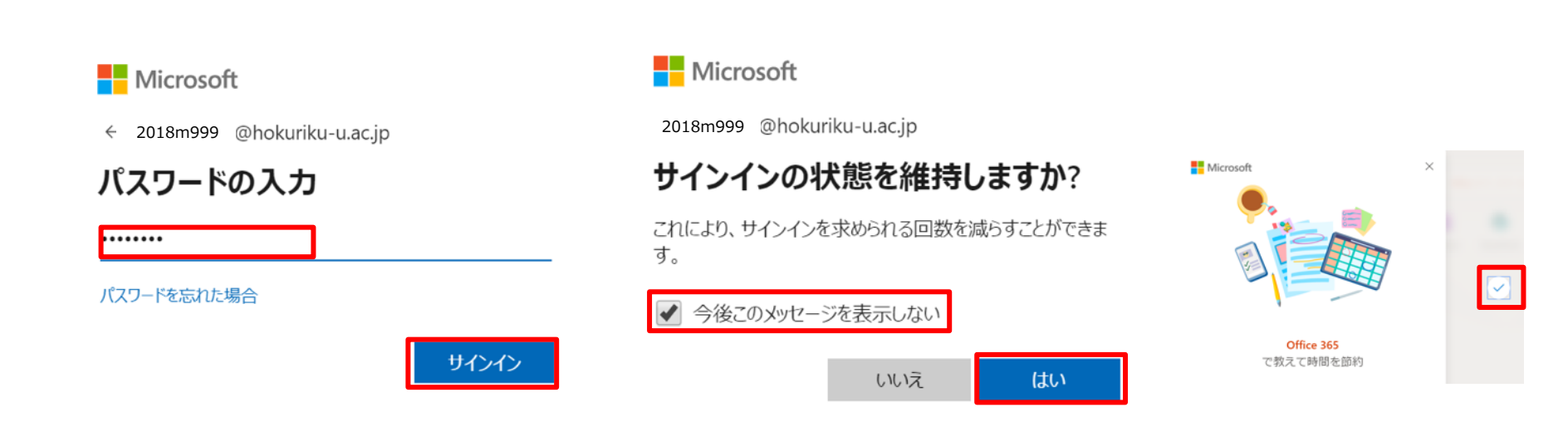

- ① 統一パスワードを入力
- ② 「サインイン」
- ③ 「今後このメッセージを表示しない」にチェック
- ④ 「はい」
- ⑤ ウェルカムメッセージが表示されたら、閉じる

# 5. Office 365のインストール Office 365インストールファイルのダウンロード

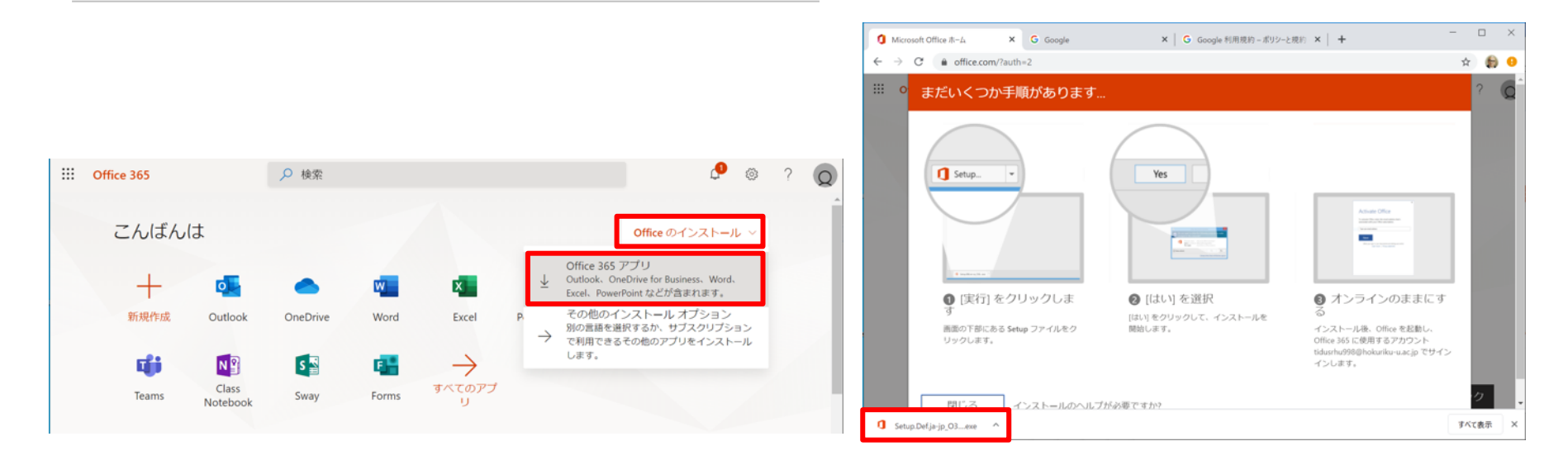

- ① 「Officeのインストール」「Office 365アプリ」をクリック
- ダウンロードされたインストールファイルをダブルクリックして実行
- ③ インストールファイルは、既定のダウンロードフォルダに保存されて います

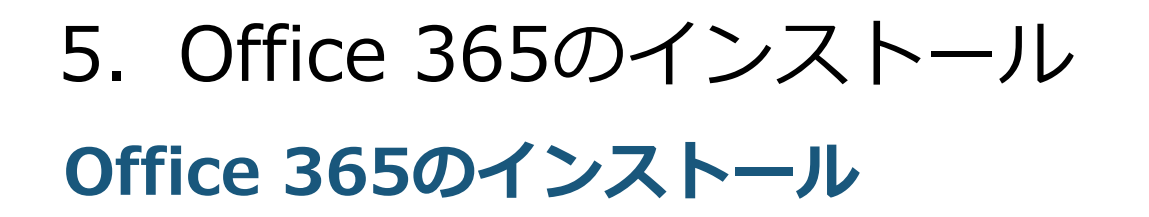

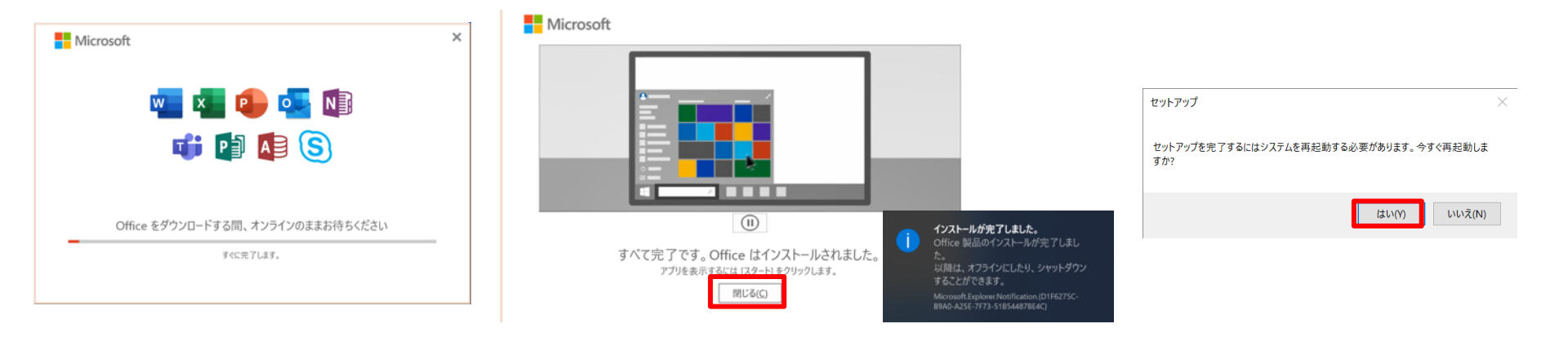

- ① インストール中はインターネットに接続しておく
- ② インストールが完了したら「閉じる」
- ③「今すぐ再起動しますか?」で「はい」(必ず再起動する)

5. Office 365のインストール Office 365の起動

| ×                                                                                 | ×                            |                                         |
|-----------------------------------------------------------------------------------|------------------------------|-----------------------------------------|
| Microsoft<br>北陸太郎 さん、こんにちは。Office へようこそ<br>このアカウントでサインインすると Office のライセンス認識が行われます | Microsoft                    | Microsoft<br>2018m999 @hokuriku-u.ac.jp |
| 2018m999 vokuniku-u.ac.jp                                                         | 2018m999 @hokuriku-u.ac.jp X | ·······                                 |
| アカウントの変更                                                                          | アカウントがない場合 アカウントを作成しましょう     | パスワードを忘れた場合<br>別のアカウントでサインインする          |
|                                                                                   |                              | サインイン                                   |

- ① スタートメニューからWord, Excelなどのデスクトップアプリを何か 1つ起動する
- ② サインイン画面で「続行」
- ③ HUアカウントのMicrosoftアカウントのアドレスを入力して「次へ」
- ④ 統一パスワードを入力して「サインイン」

#### Office 365の起動 × Microsoft ライセンス契約に同意します Microsoft Office 365 ProPlus には次のようなアプリが含まれます: S この製品には Office 自動更新機能が付いています。 詳細を表示 このデバイスではどこでもこのアカウントを使用する 準備が完了しました! を承知したことになります。 [回意する]を選択すると、 使用許諾契約書を読む 簡単にアプリや Web サイトにサインインできるよう、Windows にアカウントを保存し お客様のアカウントを追加しました。組織のアプリとサービスにアクセスできるよう ます。組織のリソースにアクセスするたびにパスワードを入力する必要がなくなりま になりました。 す。デバイスの特定の設定を管理することを許可する必要があります。 ✓ 組織がデバイスを管理できるようにする Microsoft プライバシー オプション このアプリのみ Office をご利用いただき、ありがとうございます。プライバシー設定を一部更新して、より詳細に制御できるようにしました。 組織の管理者によって、いくつかのクラウド利用サービスの使用が許可されています。これらのサービスを使用するかどうかは、ユーザーが決定します。 詳細情報 これらのプライバシー設定を調整するには、以下にアクセスしてください: [ファイル] > [Office アカウント] > [アカウントのプライバシー] サービスは、Microsoft サービス規約に従って提供されます。 Microsoft サービス規約

- ① 「組織がデバイスを管理できるようにする」にチェックして「はい」
- ② 「完了」
- ③ ライセンス規約を確認して「同意する」
- ④ Microsoftサービス規約を確認して「閉じる」
- ⑤ もうすでにHUアカウントがPCで認識されている人は、同意の確認は 出てこないかもしれません。ご安心ください。

6. Office 365のインストール

#### Office 365の確認

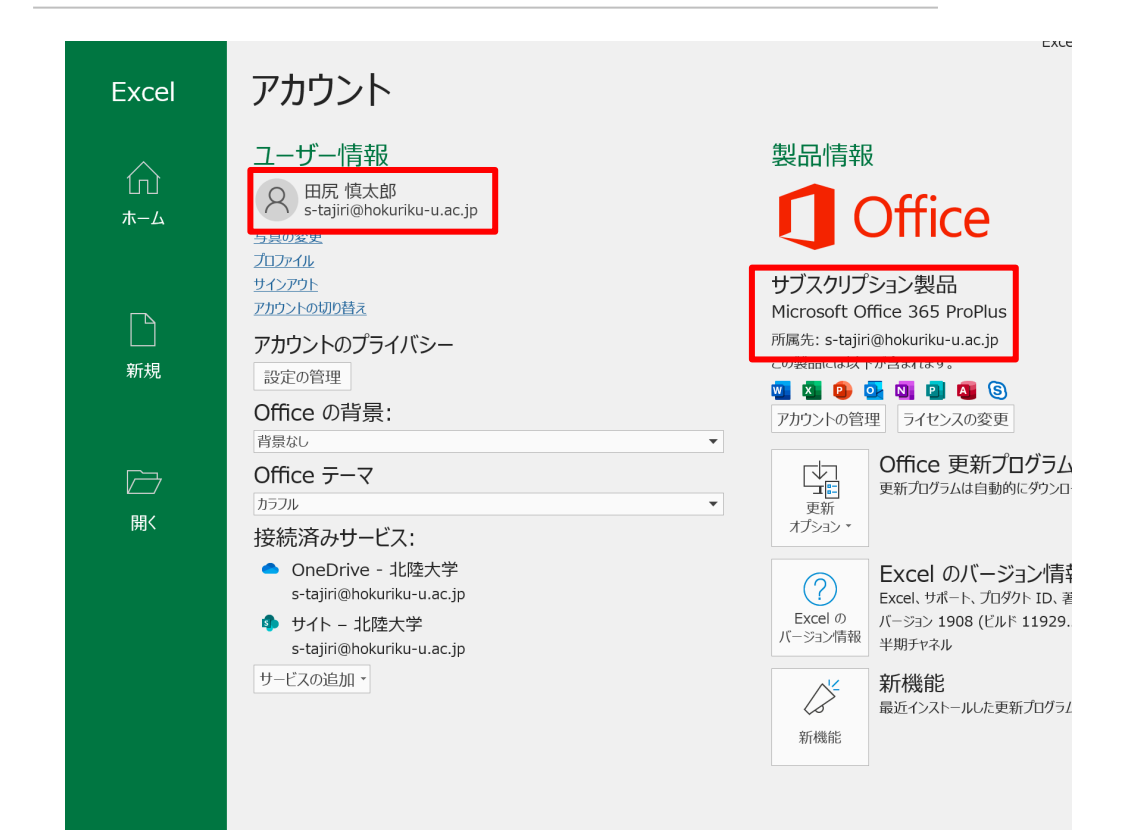

- ① スタートメニューからExcel を起動する
- 2 起動したら左側の「アカウ ント」をクリック
- ③ 製品情報が「Microsoft Office 365 ProPlus」、所属 先が大学のメールアドレス
  ④ ユーザー情報が、自分の氏 名と大学のメールアドレス
  ⑤ になっていればOKです。
  ⑥ これでOffice 365のインス トールは終了です。